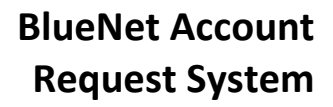

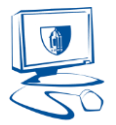

## Requesting a New BlueNet Account

If you are a new employee's supervisor or have been delegated proper authority, you may request a BlueNet Account for the new employee online.

- 1. Navigate to the BlueNet Account Request System at <a href="https://webapps.ccsu.edu/BlueReq">https://webapps.ccsu.edu/BlueReq</a>.
- 2. Log in with your BlueNet account.
- 3. Select Request New Employee Account.

| BlueNet Account Requests              |                                        | Romero, Enrique (InfoTechServ)   Logout |
|---------------------------------------|----------------------------------------|-----------------------------------------|
| CCSU Home > Information Technology Ho | ome                                    |                                         |
| Accounts Management                   | Please select an action below to begin |                                         |
| Banner/Hyperion Account Request       | ribabe beleet an action below to begin |                                         |
| BlueNet Account Requests              | Create new employee accounts.          | Modify existing account permissions.    |
| » Request New Employee Account        | Request New Employee Account           | Modify Account Permissions              |
| » Modify Account Permissions          |                                        |                                         |
| Information Technology Forms          |                                        |                                         |

4. Enter the new employee's 8-digit ID number and check the box that states you are authorized to request an account and click on Next.

| New Employee                         | BlueNet Account Request System                                                    | Rivera, Tina-Marie (InfoTechServ)   Logout |
|--------------------------------------|-----------------------------------------------------------------------------------|--------------------------------------------|
| CCSU Home > Information Technology I | Home > Account Request Form                                                       |                                            |
| Accounts Management                  | Enter new employee's 8-digit Banner ID number                                     |                                            |
| Banner/Hyperion Account Request      | cher non onpegees so agri barrier is nanos                                        |                                            |
| BlueNet Account Request              |                                                                                   |                                            |
| Information Technology Forms         | I understand that by clicking this checkbox, I acknowledge that I, Tina-Marie Riv | vera, am authorized to make                |
| Webnow Account Request               | this BlueNet account request as part of my job duties at the university.          |                                            |
| Contact Information                  | Next                                                                              |                                            |

5. If the new employee is set up properly in Banner, the screen below will open. Complete the supervisor field, then click Next.

*NOTE: If the new employee is not set up properly, or there is an existing account for the employee, you will get an error message.* 

Go to <u>http://www.ccsu.edu/it/itservices/bluereq\_info.html</u> for a listing of all error messages and how to proceed or call the IT Help Desk at ext. 21720.

| New Employee B                        | BlueNet Account Request System Romero, Enrique (InfoTechServ)   Logout                                                    |
|---------------------------------------|----------------------------------------------------------------------------------------------------|
| CCSU Home > Information Technology H  | ome > Request New Employee Account Form                                                                                   |
| Accounts Management                   | New employee information                                                                                                  |
| Banner/Hyperion Account Request       |                                                                                                    |
| BlueNet Account Requests              | Enter the new employee's supervisor, then click Next to request network resource access such as the departmental's drive. |
| » Request New Employee Account        | Requested by                                                                                                    |
| » Modify Account Permissions          | Romero, Ennque (InfoTechServ)                                                                                             |
| Information Technology Forms          | New employee's 8-digit ID                                                                                                 |
| Webnow Account Request                | 30265568                                                                                                    |
|                                       | New employee's full name                                                                                                  |
| Contact Information                   | Enrique Romero                                                                                                    |
| Monday - Thursday 7:30am - 8pm        | New employee's account type                                                                                               |
| Friday 7:30am - 5pm<br>(860) 832-1720 | Faculty/Staff                                                                                                    |
| techsupport@ccsu.edu                  | New employee's department                                                                                                 |
|                                       | Information Technology                                                                                                    |
|                                       | New employee's supervisor ( 🔲 I am the employee's supervisor )                                                            |
|                                       | Start typing Supervisor's name                                                                                            |
|                                       | Next Cancel                                                                                                    |

6. You will then be prompted to confirm/update network resource access for the new employee. By default, the new employee receives access to your departmental netshare and is added to the department's email distribution list. If you would like to remove either of these resources, click on the check box, then click on the Remove button. To add additional network resources,

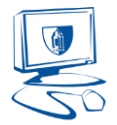

click on the Add button and select the resources from the list. When you have finished adding or removing network resources, click on Next.

| New Employee E                                        | BlueNet Account Request System                                                      | Romero, Enrique (InfoTechServ)   Logout                   |
|-------------------------------------------------------|-------------------------------------------------------------------------------------|-----------------------------------------------------------|
| CCSU Home > Information Technology Ho                 | me > Request New Employee Account Form                                              |                                                           |
| Accounts Management                                   | Network resource access for new employee                                            |                                                           |
| Banner/Hyperion Account Request                       |                                                                                     | To compute this property stick the sheak how and they     |
| BlueNet Account Requests                              | click the Remove button. To add additional network resource access, click on the Ac | d button. Click Next to continue. For more information on |
| » Request New Employee Account                        | requesting additional application access, such as Banner or ImageNow/WebNow, cl     | ick here.                                                 |
| » Modify Account Permissions                          | Add Remove                                                                          | Search:                                                   |
| Information Technology Forms                          | Department & Group                                                                  |                                                           |
| Webnow Account Request                                | Information Technology - Chief Information Officer                                  |                                                           |
| Contact Information                                   | Information Technology Services.list - Distribution List/Security Group             |                                                           |
| IT Help Desk                                          | InfoServ.fs - Wiesldept-its\infoserv                                                |                                                           |
| Monday - Thursday 7:30am - 8pm<br>Friday 7:30am - 5pm | Showing 1 to 2 of 2 entries                                                         | Previous 1 Next                                           |
| (860) 832-1720<br>techsupport@ccsu.edu                | Next Cancel                                                                         |                                                           |

7. After clicking Next, you will be prompted to confirm the information. Click Edit to make changes or Confirm to submit the request.

| New Employee E                         | BlueNet Account Request Sys                                  | tem Romero, Enrique (InfoTechServ)   Logo                                 | ut |
|----------------------------------------|--------------------------------------------------------------|---------------------------------------------------------------------------|----|
| CCSU Home > Information Technology He  | ome > Request New Employee Account Form                      |                                                                           |    |
| Accounts Management                    | New employee access confirmation                             | e                                                                         | 1  |
| Banner/Hyperion Account Request        | Disase review the information below for accuracy. To make ch | anges click on the Edit button. Click on the Confirm button to submit the |    |
| BlueNet Account Requests               | request.                                                     |                                                                           |    |
| » Request New Employee Account         | Date requested                                               | April 28, 2016                                                            |    |
| » Modify Account Permissions           | Requested by                                                 | Romero, Enrique (InfoTechServ)                                            |    |
| Information Technology Forms           | New employee's 8-digit ID                                    | 30265568                                                                  |    |
| Webnow Account Request                 | New employee's username                                      | romeroenj                                                                 |    |
| Contact Information                    | New employee's full name                                     | Enrique Romero                                                            |    |
| IT Help Desk                           | New employee's account type                                  | Faculty/Staff                                                             |    |
| Friday 7:30am - 5pm                    | New employee's department                                    | Information Technology                                                    |    |
| (860) 832-1720<br>techsupport@ccsu.edu | New employee's supervisor                                    | Romero, Enrique (InfoTechServ)                                            |    |
|                                        | Add employee to dept distribution list                       | No                                                                        |    |
|                                        | Add employee to departmental netshare (S: drive)             | No                                                                        |    |
|                                        | Adding additional access                                     | Yes                                                                       |    |
|                                        | User being added to the following groups                     |                                                                           |    |
|                                        | Information Technology - Chief Information Officer           | Information Technology Services.list 💡<br>InfoServ.fs 😲                   |    |
|                                        | Edit Confirm Cancel                                          |                                                                           |    |

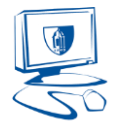

8. Once the request is submitted, you will receive a confirmation screen. You may then log out or request another account.

| New Employee E                         | BlueNet Account Request Sys                                                               | Romero, Enrique (InfoTechServ)   Logout                                   |
|----------------------------------------|-------------------------------------------------------------------------------------------|---------------------------------------------------------------------------|
| CCSU Home > Information Technology Ho  | me > Request New Employee Account Form                                                    |                                                                           |
| Accounts Management                    | Request submitted successfully                                                            | <b>A</b>                                                                  |
| Banner/Hyperion Account Request        |                                                                                           |                                                                           |
| BlueNet Account Requests               | instructions. For more information <u>click here</u> .                                    | in be notified through email when this process has completed with further |
| » Request New Employee Account         | Date requested                                                                            | April 28, 2016                                                            |
| » Modify Account Permissions           | Requested by                                                                              | Romero, Enrique (InfoTechServ)                                            |
| Information Technology Forms           | New employee's 8-digit ID                                                                 | 30265568                                                                  |
| Webnow Account Request                 | New employee's username                                                                   | romeroenj                                                                 |
| Contact Information                    | New employee's full name                                                                  | Enrique Romero                                                            |
| IT Help Desk                           | New employee's account type                                                               | Faculty/Staff                                                             |
| Friday 7:30am - 5pm                    | New employee's department                                                                 | Information Technology                                                    |
| (860) 832-1720<br>techsupport@ccsu.edu | New employee's supervisor                                                                 | Romero, Enrique (InfoTechServ)                                            |
|                                        | Add employee to dept distribution list                                                    | No                                                                        |
|                                        | Add employee to departmental netshare (S: drive)                                          | No                                                                        |
|                                        | Adding additional access                                                                  | Yes                                                                       |
|                                        | User being added to the following groups                                                  |                                                                           |
|                                        | Information Technology - Chief Information Officer                                        | Information Technology Services, list 🕐<br>InfoServ.fs 😲                  |
|                                        | NOTE: To request a BlueNet account for another new employee, click Request Another Logout | k on Request Another. If you are finished, click on Logout.               |

# New Employee BlueNet Account Processing

After submitting the new employee's BlueNet account request, two actions take place:

- Network resource approval Data Owners/Authorizers for any network resources requested will receive an email from our Data Privilege system with instructions to approve the requested resources. If you are the Data Owner/Authorizer for any network resources you requested for the employee, these will be automatically added to the account. Any resources that need approval will not be added to the employee's account until the Data Owner/Authorizer approves the request.
- 2. Account activation Our system processes the account activation and stages the new employee's account for activation. Within 15 minutes of submitting the request, you will receive an email with instructions for the new employee to complete the activation of their BlueNet account through the online Accounts Management System. If the new employee is a student worker, you will receive a username and password in the email, as they do not need to use Accounts Management to activate their account.

### Modifying an Existing Employee's BlueNet Account

You may also use the BlueNet Account Request System to modify an employee's network resource access.

- 1. Navigate to the BlueNet Account Request System at <a href="https://webapps.ccsu.edu/BlueReq">https://webapps.ccsu.edu/BlueReq</a>.
- 2. Log in with your BlueNet account.

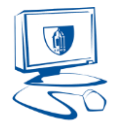

#### 3. Select Modify Account Permissions.

| BlueNet Account Requests              |                                        | Romero, Enrique (InfoTechServ)   Logout |
|---------------------------------------|----------------------------------------|-----------------------------------------|
| CCSU Home > Information Technology Ho | me                                     |                                         |
| Accounts Management                   | Please select an action below to begin |                                         |
| Banner/Hyperion Account Request       | Floube Solect an action bolow to begin |                                         |
| BlueNet Account Requests              | Create new employee accounts.          | Modify existing account permissions.    |
| » Request New Employee Account        | Request New Employee Account           | Modify Account Permissions              |
| » Modify Account Permissions          |                                        |                                         |
| Information Technology Forms          |                                        |                                         |

4. Enter the employee's 8-digit ID number and check the box that states you are authorized to make account changes and click on Next.

| New Employee                         | BlueNet Account Request System                                                                                                    | Rivera, Tina-Marie (InfoTechServ)   Logout |
|--------------------------------------|----------------------------------------------------------------------------------------------------|--------------------------------------------|
| CCSU Home > Information Technology H | fome > Account Request Form                                                                                                    |                                            |
| Accounts Management                  | Enter new employee's 8-dinit Renner ID number                                                                                                    |                                            |
| Banner/Hyperion Account Request      | Enter few employees or agit barrier to hander                                                                                                    |                                            |
| BlueNet Account Request              |                                                                                                    |                                            |
| Information Technology Forms         | I understand that by clicking this checkbox, I acknowledge that I, Tina-Marie Rivera, am authorized to make<br>this BlueNet account request as part of my job duties at the university. | vera, am authorized to make                |
| Webnow Account Request               |                                                                                                    |                                            |
| Contact Information                  | Next                                                                                                    |                                            |

5. If the employee has an existing BlueNet account, the screen below will open. Confirm this is the correct employee and click on Next. If you need to select a different employee, click on Cancel. *NOTE: If the employee does not have an existing BlueNet account or is not set up properly, you will get an error message.* 

Go to <u>http://www.ccsu.edu/it/itservices/bluereq\_info.html</u> for a listing of all error messages and how to proceed or call the IT Help Desk at ext. 21720.

| Employee BlueN                                                        | let Account Permissions System                                                                    | omero, Enrique (InfoTechServ)   Logout |
|-----------------------------------------------------------------------|---------------------------------------------------------------------------------------------------|----------------------------------------|
| CCSU Home > Information Technology Ho                                 | me > Modify Account Permissions Form                                                              |                                        |
| Accounts Management                                                   | Employee information for Romero, Enrique (InfoTechServ)                                           |                                        |
| Banner/Hyperion Account Request                                       | Click Next to add or rampic patwork resource access. If this is not the correct ampleuos, alick C | pool to return to the providuo ecreen  |
| BlueNet Account Requests                                              | Click Next to add of remove network resource access. It this is not the conect employee, click Ca | ncer to return to the previous screen. |
| » Request New Employee Account                                        | Employee's username                                                                               |                                        |
| » Modify Account Permissions                                          | romeroenj                                                                                         |                                        |
| Information Technology Forms                                          | Employee's 8-digit ID                                                                             |                                        |
| Mohaw Assount Doguost                                                 | 30265568                                                                                          |                                        |
| Webnow Account Request                                                | Employee's full name                                                                              |                                        |
| Contact Information<br>IT Help Desk<br>Monday - Thursday 7:30am - 8pm | Enrique Romero                                                                                    |                                        |
|                                                                       | Employee's account type                                                                           |                                        |
| Friday 7:30am - 5pm<br>(860) 832-1720                                 | Faculty/Staff                                                                                     |                                        |
| techsupport@ccsu.edu                                                  | Employee's department                                                                             |                                        |
|                                                                       | Information Technology                                                                            |                                        |
|                                                                       | Employee's supervisor                                                                             |                                        |
|                                                                       | McNickle, Sean (InfoTechServ)                                                                     |                                        |
|                                                                       | Next Cancel                                                                                       |                                        |

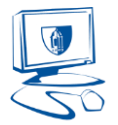

6. The employee's current network resources will be displayed. Follow the on-screen instructions to add or remove access. Please note there may be several pages of access, use the navigation buttons on the bottom right to move through the various pages. When you have finished making changes, click on Next.

| Employee BlueN                        | et Account Permissions System Romero, Enrique (InfoTechServ)   Logo                                                                                                    | out |
|---------------------------------------|----------------------------------------------------------------------------------------------------|-----|
| CCSU Home > Information Technology H  | me > Modify Account Permissions Form                                                                                                    |     |
| Accounts Management                   | Employee network access                                                                                                    |     |
| Banner/Hyperion Account Request       |                                                                                                    |     |
| BlueNet Account Requests              | Current network resource access is listed below. To remove access, click the check box and then click the Remove button. To add additional network resource access, click on the Add button. Click Next to review any changes. For more information on requesting additional |     |
| » Request New Employee Account        | application access, such as Banner or ImageNow/WebNow, <u>click here</u> .                                                                                                    |     |
| » Modify Account Permissions          | Add Remove Search:                                                                                                    |     |
| Information Technology Forms          | Department & Group                                                                                                    |     |
| Webnow Account Request                | Fiscal Affairs - Travel Office                                                                                                    |     |
|                                       | GelcoWebTravel.ctx - Users with access to the OLD GELCO on Citrix                                                                                                    |     |
| Contact Information                   | Information Technology - Chief Information Officer                                                                                                    |     |
| Monday - Thursday 7:30am - 8pm        | Information Technology Services.dept - Members of the Information Technology Services Department                                                                                                    |     |
| Friday 7:30am - 5pm<br>(860) 832-1720 | Information Technology Services.list - Distribution List/Security Group                                                                                                    |     |
| techsupport@ccsu.edu                  | InfoServ.fs - Wileoldept-Italinfoserv                                                                                                    |     |
|                                       | ScanDocsInfoServ.fs - Il/ilesiscandocsiscandocsinfoserv                                                                                                    |     |
|                                       | Information Technology - Media Center                                                                                                    |     |
|                                       | MediaSpaceAdmin.role - Web Application Role                                                                                                    |     |
|                                       | MediaSpaceUser.role - Web Application Role                                                                                                    |     |
|                                       | Information Technology - Technical Services                                                                                                    |     |
|                                       | AccountLogs.admin.role - Account Logs admin role                                                                                                    |     |
|                                       | accounts.mbox - Users with access CCSU Accounts Management mailbox                                                                                                    |     |
|                                       | alerts-fose.list - Distribution List for FOSE alerts                                                                                                    |     |
|                                       | Alerts-Microsoft.list -                                                                                                    |     |
|                                       | Alerts-NetApp.list - Distribution Group                                                                                                    |     |
|                                       | Alerts-Printers.list - Distribution list for printer audits/reports                                                                                                    |     |
|                                       | Alerts-SQL DBAs.list -                                                                                                    |     |
|                                       | Alerts-V/Wware.list - V/WWare Alerts                                                                                                    |     |
|                                       | Showing 1 to 15 of 52 entries         Previous         1         2         3         4         Nex                                                                                                    | t   |
|                                       | Next Cancel                                                                                                    |     |

7. After clicking Next, you will be prompted to confirm the information. Click Edit to make changes or Confirm to submit the request.

| Employee Blue                                         | Net Account Permissions                                          | System Romero, Enrique (InfoTechServ)   Logo                                      | out |
|-------------------------------------------------------|------------------------------------------------------------------|-----------------------------------------------------------------------------------|-----|
| CCSU Home > Information Technology H                  | lome > Modify Account Permissions Form                           |                                                                                   |     |
| Accounts Management                                   | Employee access confirmation                                     | í                                                                                 | 2   |
| Banner/Hyperion Account Request                       |                                                                  |                                                                                   | 24  |
| BlueNet Account Requests                              | Please review the information below for accuracy. To<br>request. | make changes, click on the Edit button. Click on the Confirm button to submit the |     |
| » Request New Employee Account                        | Date requested                                                   | April 28, 2016                                                                    |     |
| » Modify Account Permissions                          | Requested by                                                     | Romero, Enrique (InfoTechServ)                                                    |     |
| Information Technology Forms                          | Employee's 8-digit ID                                            | 30265568                                                                          |     |
| Webnow Account Request                                | Employee's username                                              | romeroenj                                                                         |     |
| Contact Information                                   | Employee's full name                                             | Enrique Romero                                                                    |     |
| IT Help Desk                                          | Employee's account type                                          | Faculty/Staff                                                                     |     |
| Monday - Thursday 7:30am - 8pm<br>Friday 7:30am - 5pm | Employee's department                                            | Information Technology                                                            |     |
| (860) 832-1720<br>techsupport@ccsu.edu                | Employee's supervisor                                            | McNickle, Sean (InfoTechServ)                                                     |     |
| (consupport@orea.cau                                  | Member of departmental distribution list                         | No                                                                                |     |
|                                                       | Member of departmental netshare (S: drive)                       | No                                                                                |     |
|                                                       | Change in employee's access                                      | Yes                                                                               |     |
|                                                       | User being removed from the following groups                     |                                                                                   |     |
|                                                       | Fiscal Affairs - Travel Office                                   | GelcoWebTravel.ctx 📀                                                              |     |
|                                                       | User being added to the following groups                         |                                                                                   |     |
|                                                       | Information Technology                                           | BannerRoomCalender.mgt 😮                                                          |     |
|                                                       | Edit Confirm Cancel                                              |                                                                                   |     |

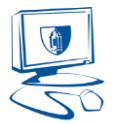

8. Once the request is submitted, you will receive a confirmation screen. You may then log out or request another account.

| Employee BlueN                                        | let Account Permissions S                                    | ystem Romero, Enrique (InfoTechServ)                                           | Logout |
|-------------------------------------------------------|--------------------------------------------------------------|--------------------------------------------------------------------------------|--------|
| CCSU Home > Information Technology He                 | ome > Modify Account Permissions Form                        |                                                                                |        |
| Accounts Management                                   | Request submitted successfully                               |                                                                                | A      |
| Banner/Hyperion Account Request                       |                                                              |                                                                                |        |
| BlueNet Account Requests                              | instructions. For more information <u>click here</u> .       | You will be notified through email when this process has completed with furthe | r      |
| » Request New Employee Account                        | Date requested                                               | April 28, 2016                                                                 |        |
| » Modify Account Permissions                          | Requested by                                                 | Romero, Enrique (InfoTechServ)                                                 |        |
| Information Technology Forms                          | Employee's 8-digit ID                                        | 30265568                                                                       |        |
| Webnow Account Request                                | Employee's username                                          | romeroenj                                                                      |        |
| Contact Information                                   | Employee's full name                                         | Enrique Romero                                                                 |        |
| IT Help Desk                                          | Employee's account type                                      | Faculty/Staff                                                                  |        |
| Monday - Thursday 7:30am - 8pm<br>Friday 7:30am - 5pm | Employee's department                                        | Information Technology                                                         |        |
| (860) 832-1720<br>techsupport@ccsu.edu                | Employee's supervisor                                        | McNickle, Sean (InfoTechServ)                                                  |        |
| torno apportage to a                                  | Member of departmental distribution list                     | No                                                                             |        |
|                                                       | Member of departmental netshare (S: drive)                   | No                                                                             |        |
|                                                       | Change in employee's access                                  | Yes                                                                            |        |
|                                                       | User being removed from the following groups                 |                                                                                |        |
|                                                       | Fiscal Affairs - Travel Office                               | GelcoWebTravel.ctx 😵                                                           |        |
|                                                       | User being added to the following groups                     |                                                                                |        |
|                                                       | Information Technology                                       | BannerRoomCalender.mgt 😵                                                       |        |
|                                                       | NOTE: To request account access modifications for another en | nployee, click on Request Another. If you are finished, click on Logout.       |        |

## **BlueNet Account Modification Processing**

After submitting the BlueNet account modification request, two actions take place:

- Network resource approval Data Owners/Authorizers for any network resources requested will
  receive an email from our Data Privilege system with instructions to approve the requested
  resources. If you are the Data Owner/Authorizer for any network resources you requested for
  the employee, these will be automatically added to the account. Any resources that need
  outside approval will not be added to the employee's account until the Data Owner/Authorizer
  approves the request.
- Account update Our system processes the account updates and makes the approved modifications. For network resource access that required outside approval, you will receive an email from Data Privilege once the request has been processed.

## Need Help?

Call the IT Help Desk at 860-832-1720 or email <u>techsupport@ccsu.edu</u>.